# TECHNICAL INSTRUCTIONS

exmar

4059ТЕСН

C S>

1

| Technical Instruct                                                                                                    | tions                                    | Printers                                          |                                                                                                    | OEM Info                                                                                                    |                                                                                                    | Tools                                                                        | 1 |
|----------------------------------------------------------------------------------------------------|------------------------------------------|---------------------------------------------------|----------------------------------------------------------------------------------------------------|----------------------------------------------------------------------------------------------------|----------------------------------------------------------------------------------------------------|------------------------------------------------------------------------------|---|
| CORPORATE<br>LOS ANGELES<br>T 800 394.9900<br>818 316.0656<br>F 800 394.9910<br>818 313.9568<br>ATLANTA<br>T 877 676.4223 | Lexmark Op<br>S1260, S162<br>S2420, S245 | tra S1250, S1255,<br>5, S1650, S1855,<br>0, S2455 | Part Number<br>OEM Load:<br>Page Yield:<br>Resolution:<br>Part Number<br>OEM Load:<br>Page Yield:<br>Resolution: | : 1382920,<br>1382620<br>250 GRAM<br>7,500 pgs.<br>1200 dpi<br>: 1382625<br>1382925<br>12A0150<br>500 GRAM<br>17,600 pgs.<br>1200 dpi | Needlenose<br>Phillips #1 So<br>Small Flat Bl<br>Soft Lint-Fre<br>Anhydrous Is<br>Cotton Swal<br>Vacuum | Pliers<br>crewdriver<br>ade Screwdriver<br>e Cloth<br>copropyl Alcohol<br>os |   |
| 770 516.9488                                                                                                    |                                          |                                                   |                                                                                                    |                                                                                                    |                                                                                                    |                                                                              | - |
| F 877 337.7976                                                                                                    | Photo 1                                  | A A A                                             |                                                                                                    | Step 1                                                                                                    |                                                                                                    |                                                                              |   |
| DALLAS<br>T 877 499.4989<br>972 840.4989<br>F 877 774.1750<br>972 840.1750                                                |                                          |                                                   |                                                                                                    | the drum facin<br>toward you. Us<br>pry off the dev<br>it aside.<br>(See Photo 1)                                                     | g up and the sma<br>ing a small bladed<br>eloper roller drive                                           | all drum gear<br>d screwdriver,<br>gear and set                              |   |
|                                                                                                    | Photo 2                                  |                                                   | <b>/</b>                                                                                                    | Step 2                                                                                                    |                                                                                                    |                                                                              |   |
| МІАМІ                                                                                                    | C. S. Statistics                         |                                                   |                                                                                                    | Rotate the cart                                                                                                    | ridae to the right                                                                                      | so the toner                                                                 |   |
| T 800 595.4297                                                                                                    | Contraction of the second                | × 1                                               |                                                                                                    | hopper is facin                                                                                                    | iq you. Using a si                                                                                      | oringhook or                                                                 |   |
| 305 594.3396                                                                                                    | 1100                                     |                                                   |                                                                                                    | needlenose pli                                                                                                    | ers, gently remo                                                                                        | ve the toner                                                                 |   |
| F 800 522.8640                                                                                                    |                                          |                                                   |                                                                                                    | hopper tension                                                                                                    | springs from the                                                                                        | posts at each                                                                |   |
| 305 594.3309                                                                                                    | 1                                        |                                                   |                                                                                                    | side.<br>(See Photo 2)                                                                                                    |                                                                                                    |                                                                              |   |
| NEW YORK                                                                                                    |                                          |                                                   |                                                                                                    |                                                                                                    |                                                                                                    |                                                                              |   |
| T 800 431.7884                                                                                                    | Photo 3                                  |                                                   | >>3                                                                                                    | Step 3                                                                                                    |                                                                                                    |                                                                              |   |
| 631 345.0121                                                                                                    |                                          |                                                   | CB A                                                                                                    | Grasp the tone                                                                                                    | r hopper with the                                                                                       | e left hand and                                                              |   |
| F 800 431.8812                                                                                                    |                                          | Los Pra                                           | 7 2 🔨                                                                                                    | the waste hop                                                                                                    | per side plate v                                                                                        | vith the right.                                                              |   |
| 631 345.0690                                                                                                    |                                          | Mar 1                                             |                                                                                                    | Gently bend th<br>ing the toner h                                                                                                    | e side plate outw<br>opper to the left,                                                                 | ard, while slid-<br>to expose the                                            |   |
| TORONTO                                                                                                    |                                          |                                                   |                                                                                                    | When the rest :                                                                                                    |                                                                                                    | the side state                                                               |   |
| T 877 848.0818                                                                                                    |                                          |                                                   |                                                                                                    | voteto the topor                                                                                                    | s free of the hole if                                                                                   | i the side plate,                                                            |   |
| 905 712.9501                                                                                                    |                                          |                                                   |                                                                                                    | honner and set                                                                                                    | aside for now (See                                                                                      | Photo 4)                                                                     |   |
| F 877 772.6773                                                                                                    |                                          |                                                   |                                                                                                    |                                                                                                    |                                                                                                    |                                                                              |   |
| 905 712.9502                                                                                                    | Photo 4                                  |                                                   |                                                                                                    | Step 4                                                                                                    |                                                                                                    |                                                                              |   |
| SYDNEY                                                                                                    |                                          | no do                                             |                                                                                                    | The drum cove                                                                                                    | r may be taped k                                                                                        | back to facili-                                                              |   |
| T 02 9648.2630                                                                                                    |                                          | A MARKED                                          |                                                                                                    | tate handling. l                                                                                                    | Using a small flat b                                                                                    | bladed screw-                                                                |   |
| F 02 9648.2635                                                                                                    |                                          |                                                   |                                                                                                    | ing clip on the l                                                                                                    | left side of the dru                                                                                    | ve the retain-<br>im shaft.                                                  |   |
| Brand names and trademarks are the                                                                                        |                                          |                                                   |                                                                                                    |                                                                                                    |                                                                                                    |                                                                              |   |
| properties of their respective holders                                                                                    |                                          | Other Tec                                         | chnical Instruction (                                                                                            | Guides available for                                                                                                    | this engine:                                                                                            |                                                                              |   |
| and are for descriptive use only.                                                                                         | Lexmark                                  | Optra SE/T Chip Instal                            | lation Instructions                                                                                              |                                                                                                    |                                                                                                    | 059TECHCHIP                                                                  |   |

**Technical Resource Center:** 

Toll Free: 80

800 394.9900 Website:

www.futuregraphicsllc.com

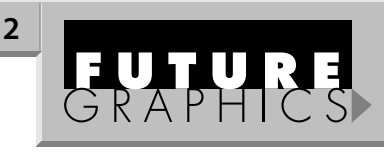

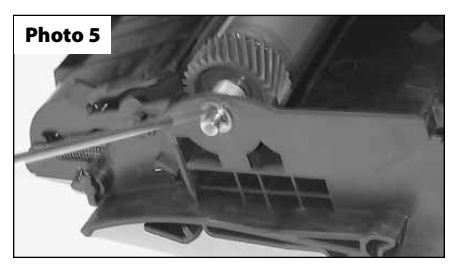

#### Step 5

Holding the large gear end of the drum with your left hand, pull the drum shaft out with your right.

(See Photo 6)

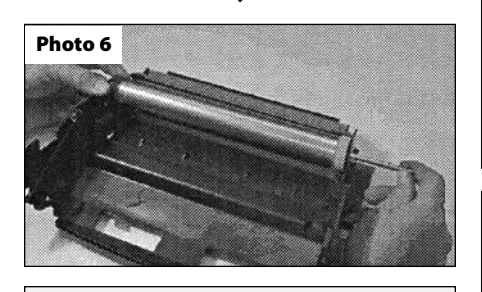

Remove the drum and set it aside, being sure not to lose the washer on the small gear end.

Step 6

Remove the two screws holding the wiper blade using a #1 phillips screwdriver. (See Photo 7)

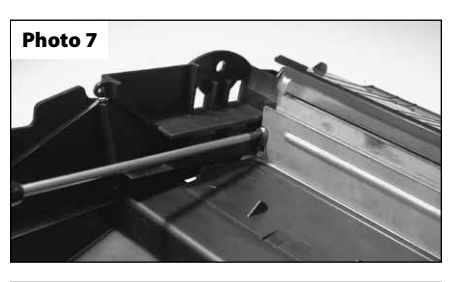

Step 7

Slice the clear sealing tape on the topside of the waste hopper covering the top of the wiper blade (instead some cartridges use a foam seal behind the wiper blade, if so, delete this step). The PCR access door opens inward and sets on the horizontal lip of the wiper blade.

> Need trust-worthy, detailed Technical Instructions for another engine? Visit: www.futuregraphicsllc.com

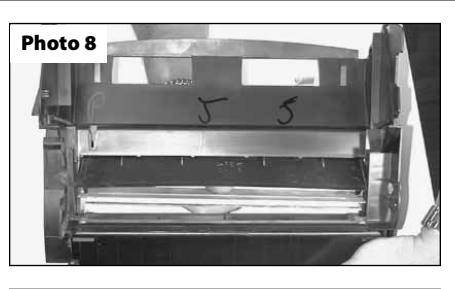

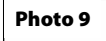

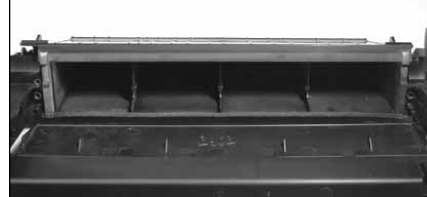

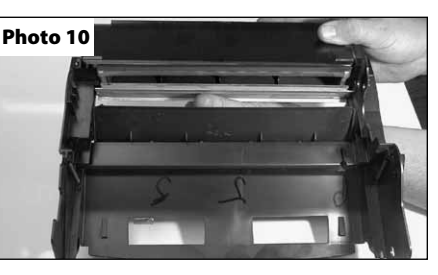

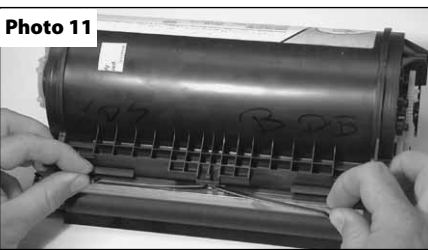

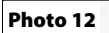

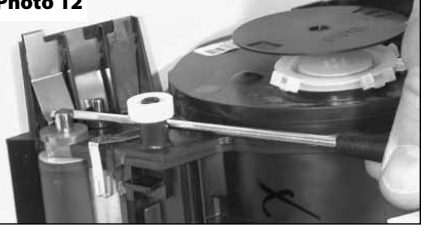

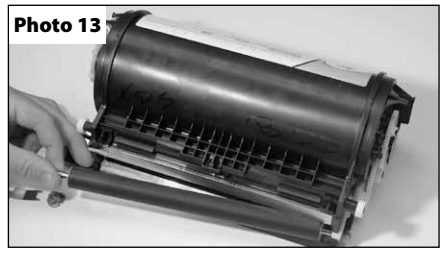

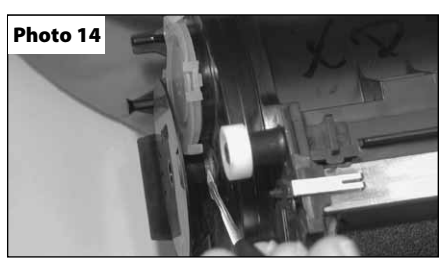

# Lexmark Optra T/S/SE3455 Technical Instructions

Open the PCR door remove the wiper blade and be careful not to break the two small plastic alignment pins positioning the wiper blade. (*See Photo 8*)

#### Step 8

Empty out the toner from the waste hopper and inspect the recovery blade for nicks, tears or wrinkles and replace as necessary. (See Photo 9)

# Step 9

Hold the waste hopper cavity firmly in your right hand and the wiper blade in your left. Open the PCR door with your left thumb and install the wiper blade on the waste hopper and secure with the phillips screws.

(See Photo 10)

# Step 10

Apply a small amount of padding powder to the wiper blade, drum and recovery blade. Install the drum, washer, drum axle and retaining clip and set the waste hopper aside for now. Note: If the OEM drum comes with a one way spring, it may need to be transferred to the new drum.

# Step 11

Place the toner hopper on the table (label up) with the developer roller facing you. Using your fingertips of both hands, gently pull off the DR blade springs and set it aside. (See Photo 11)

# Step 12

Using a small flat bladed screwdriver pry against the base of the contact plate and remove the contact and left end piece from the developer roller.

(See Photo 12)

# Step 13

grasp the left end shaft of the developer roller and lift it out and to the left, trying not to damage the teflon washers or mylar blades.

(See Photo 13)

# Step 14

Remove the teflon washers from the developer roller and inspect them thoroughly for damage and wear. Replace the teflon washers as a set.

#### Step 15

Turn the toner hopper to the right so the fill plug is facing you. Using small flat bladed screwdriver pry the slotted encoder wheel off and set it aside (See Photo 14)

# Lexmark Optra T/S/SE3455 Technical Instructions

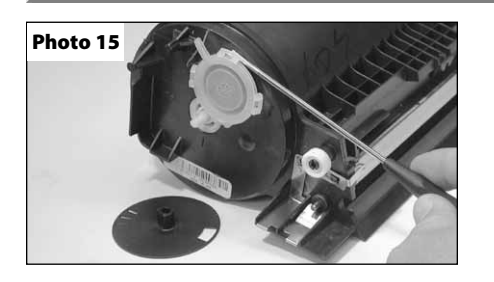

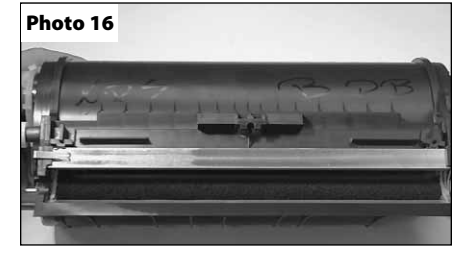

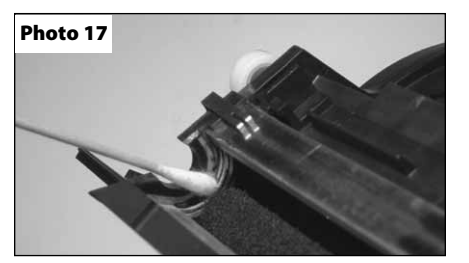

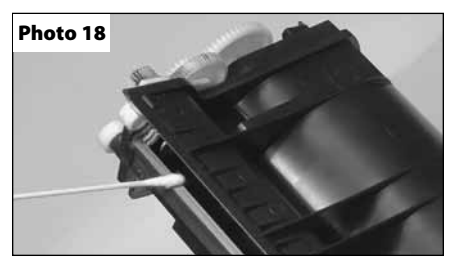

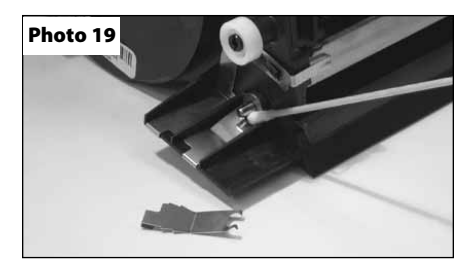

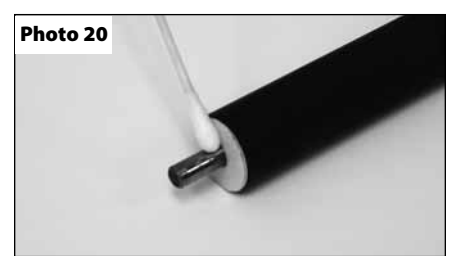

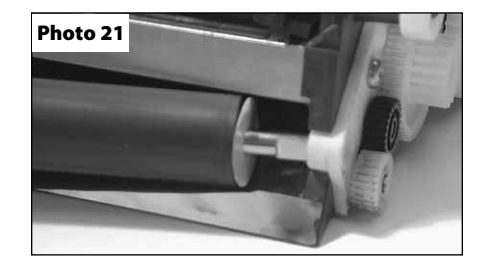

#### Step 16

Using the same screwdriver, pry out the toner fill plug carefully and try not to damage it. Clean the filter inside the fill plug with either vacuum or compressed air.

(See Photo 15)

#### Step 17

Empty out all toner from the toner hopper and clean the hopper with vacuum or compressed air. Be very careful not to damage the foam roller or mylar blades.

(See Photo 16)

#### Step 18

Using a cotton swab and isopropyl alcohol, clean the developer roller end seals at each end of the foam roller. (See Photo 17)

#### Step 19

Clean the underside of the DR bar with a cotton swab and isopropyl alcohol.

(See Photo 18)

#### Step 20

Clean under the ground contacts for the foam roller shaft and the DR bar with a cotton swab and alcohol.

(See Photo 19)

#### Step 21

Clean the developer roller with a dry soft lint free cloth or compressed air only. Clean the developer roller shaft with a cotton swab and alcohol.

(See Photo 20)

#### Step 22

Install the teflon washers on each end of the developer roller and slide the flat (keyed) end of the roller into position on the right side of the toner hopper.

(See Photo 21)

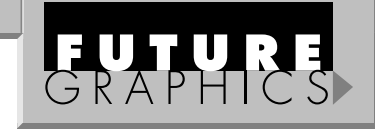

3

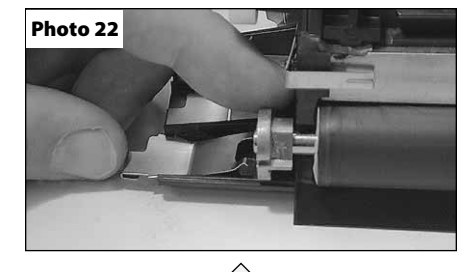

#### Step 23

Install the brass end piece and contact plate into position on the left end of the developer roller shaft. (See Photo 22)

On the Optra T and SE3455 rotate the brass end piece (oblong) downward until the lobe rests between the legs of the contact plate.

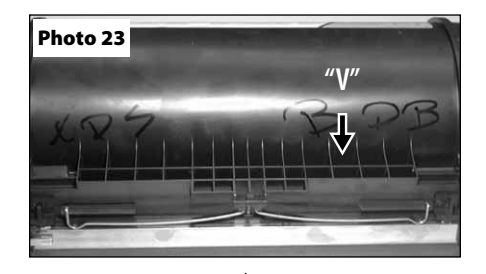

#### Step 24

Reinstall the DR bar leaf spring with the point of the "V" stamped on the spring pointed toward you.

(See Photo 23)

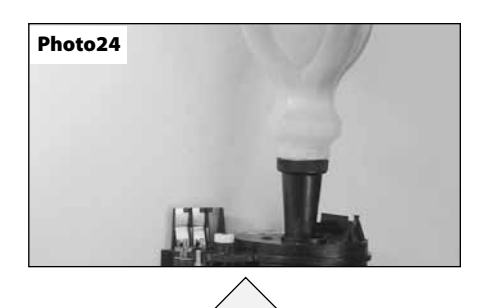

#### Step 25

Pour the correct amount of toner into the toner hopper and reinstall the fillplug. (See Photo 24)

Need help with a particular remanufacturing problem? Call the Technical Resource Center from 8am - 5pm PST: 800 394.9900

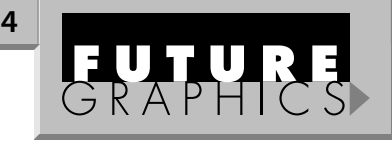

| Note | 25. | - |   |
|------|-----|---|---|
|      |     | - |   |
|      | -   |   |   |
| _    |     |   |   |
|      |     |   | - |

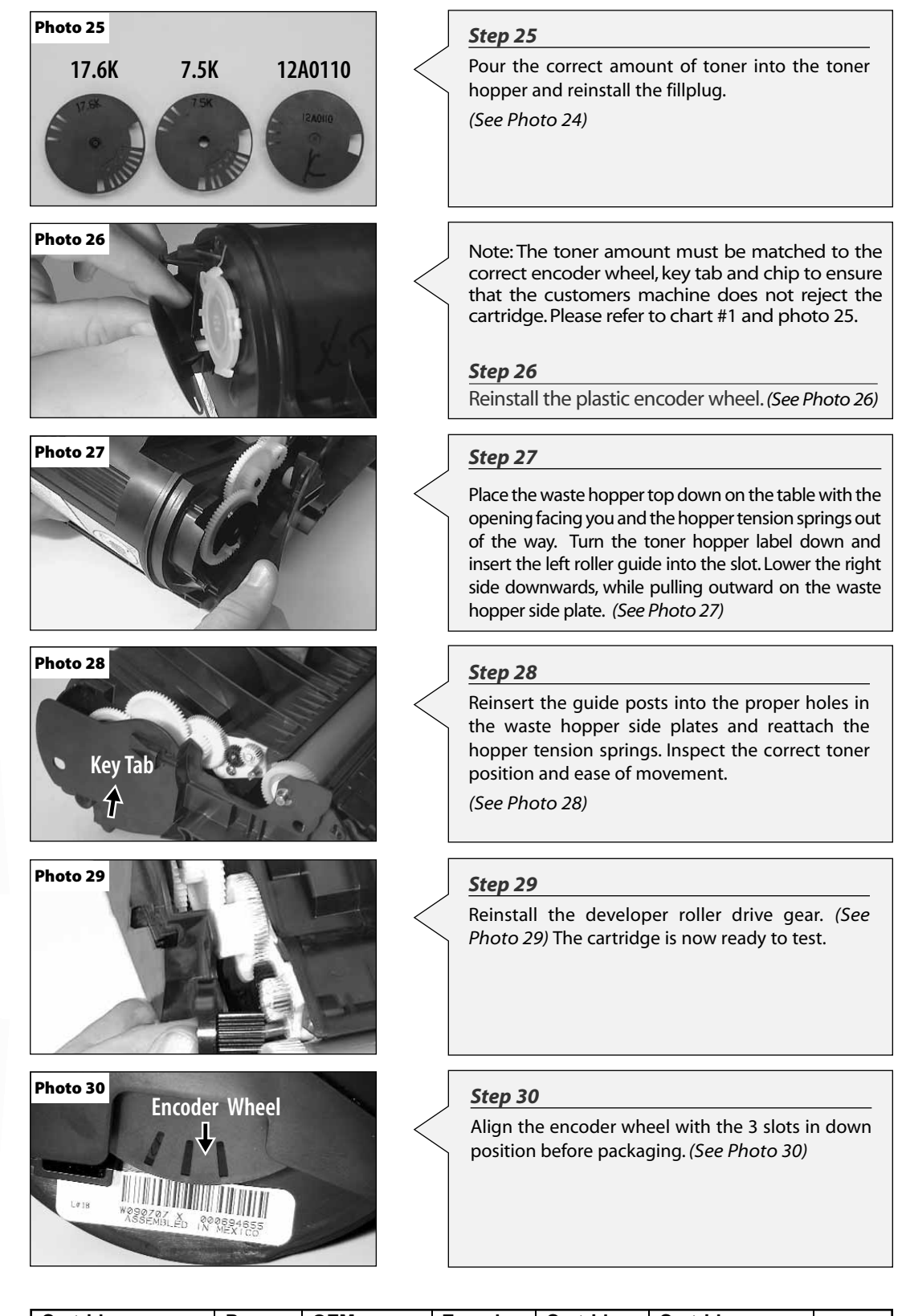

Lexmark Optra T/S/SE3455 Technical Instructions

| J       | Cartridge<br>Number | Page<br>Yield | OEM<br>Gram Load | Encoder<br>Wheel | Cartridge<br>Key Tab | Cartridge<br>Chip | ppm |
|---------|---------------------|---------------|------------------|------------------|----------------------|-------------------|-----|
|         | 1382620/1382920     | 7,500         | 250G             | 7.5K             | NO                   | NONE              | 16  |
|         | 1382625/1382925     | 17,600        | 500G             | 17.6K            | NO                   | NONE              | 16  |
|         | 12A0725/12A0825     | 23,000        | 620G             | 12A0110          | YES                  | D2-9938-720AA     | 34  |
|         | 12A5740/12A5840     | 10,000        | 270G             | 12A0110          | YES                  | D2-9946-673AA     | 34  |
| Chart 1 | 12A5745/12A5845     | 25,000        | 620G             | 12A0110          | YES                  | D2-9938-720AA     | 34  |

| <br>  | - | <br>5 |
|-------|---|-------|
|       |   |       |
|       |   |       |
|       |   | -     |
| <br>_ |   |       |

Notes:

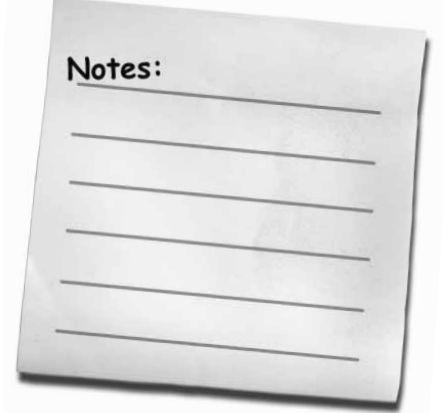

**Technical Resource Center:** 

.

Toll Free: 800 394.9900

00 Website:

www.futuregraphicsllc.com

# GRAPHICS 0

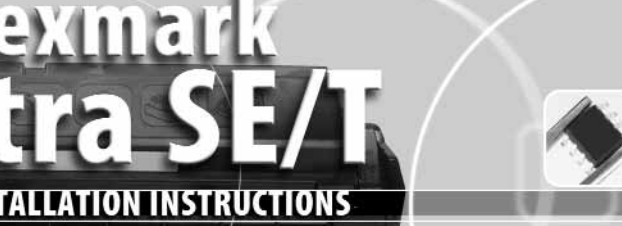

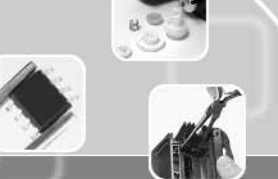

4059TECHCHIP

CH

| Technical Instruct                                                                           | ons                                                              | Printers |                                                                      | OEM Info                                                                                                    |                                                                                   | Tools                                                          | 1 |
|----------------------------------------------------------------------------------------------|------------------------------------------------------------------|----------|----------------------------------------------------------------------|----------------------------------------------------------------------------------------------------|-----------------------------------------------------------------------------------|----------------------------------------------------------------|---|
| CORPORATE<br>LOS ANGELES<br>T 800 394.9900<br>818 316.0656<br>F 800 394.9910<br>818 313.9568 | T610<br>T610N<br>T612<br>T612N<br>T614<br>T614N<br>T616<br>T616N |          | 12A5845 H<br>2<br>12A5840 S<br>F<br>12A5745 H<br>2<br>12A5740 S<br>1 | ligh Yield Prebate<br>5 Kpgs<br>tandard Yield<br>rebate 10 Kpgs<br>ligh Yield<br>5 Kpgs<br>tandard Yield<br>0 Kpgs | Phillips Screy<br>Small Flat Bla<br>Soft Lint-Free<br>Cotton Swak<br>Anhydrous Is | wdriver<br>ade Screwdriver<br>e Cloth<br>os<br>opropyl Alcohol |   |

ATLANTA

T 877 676.4223 770 516.9488 F 877 337.7976 770 516.7794

#### DALLAS

T 877 499.4989
972 840.4989
F 877 774.1750
972 840.1750

#### MIAMI

T 800 595.4297 305 594.3396 F 800 522.8640 305 594.3309

#### NEW YORK

T 800 431.7884 631 345.0121 F 800 431.8812 631 345.0690

#### TORONTO

T 877 848.0818 905 712.9501 F 877 772.6773 905 712.9502

#### SYDNEY

T 02 9648.2630 F 02 9648.2635

Brand names and trademarks are the properties of their respective holders and are for descriptive use only.

|                                                                         |                          | <b>Step 1</b><br>Remove the OEM chip from the top of the waste hopper using a small flat blade screwdriver. See Photo #1<br><b>Step 2</b><br>Clean the chip placement area using a lint free cloth and alcohol. |
|-------------------------------------------------------------------------|--------------------------|----------------------------------------------------------------------------------------------------|
| Photo 2                                                                 | Г                        |                                                                                                    |
| F1002                                                                   |                          | Step 3                                                                                                    |
| · · · · · · · · · · · · · · · · · · ·                                   | $\leq$                   | Remove the liner backing off the chip.                                                                                                    |
|                                                                         | ]                        | Sten 4                                                                                                    |
|                                                                         |                          | Push the chip "legs" against the handle of the waste hopper. See Photo #2.                                                                                                    |
|                                                                         | Г                        |                                                                                                    |
| Photo 3                                                                 |                          | Step 5                                                                                                    |
|                                                                         |                          | Push down and hold for a few seconds to secure the adhesive. See Photo #3.                                                                                                    |
| Other Technical Instruct<br>Lexmark Optra T/S/SE3455 Technical Instruct | t <b>ion G</b><br>ions . | <i>uides available for this engine:</i> 4059TECH                                                                                                    |

**Technical Resource Center:** 

800 394.9900

Website:

www.futuregraphicsllc.com